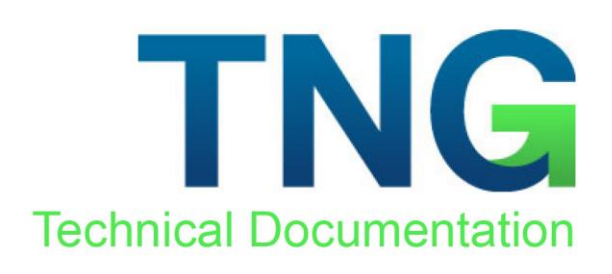

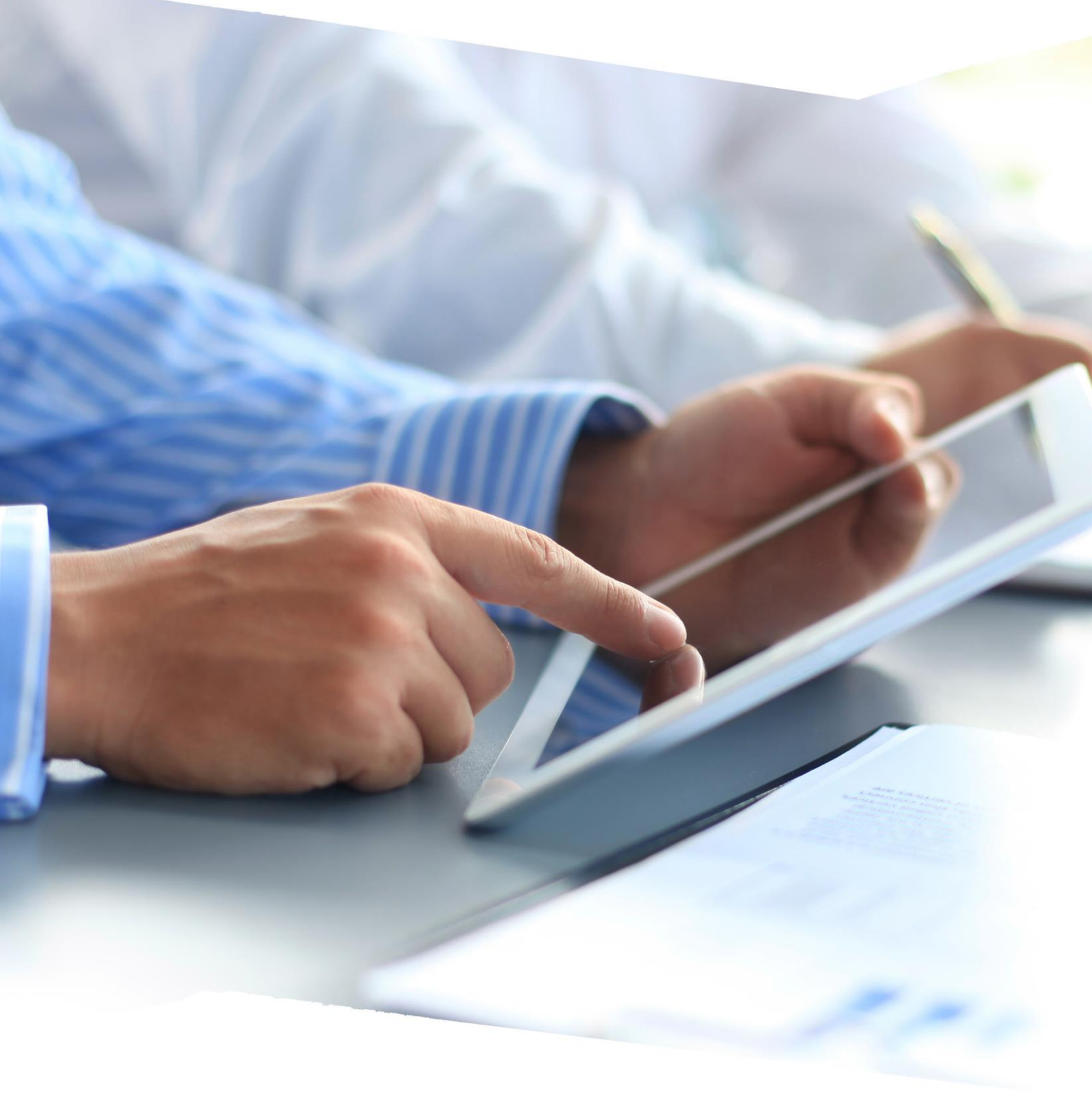

## Изменение ставки НДС до 20 процентов

# в соответствии с Федеральным законом от 03.08.2018 № 303-ФЗ

#### Инструкция

### 1. Оглавление

| 1. | Изменение ставка НДС в системе TNG   |
|----|--------------------------------------|
| 2. | Проверка расчёта и новой ставки НДС5 |

#### 1. Изменение ставка НДС в системе TNG

Для изменения ставки НДС в системе TNG необходимо выполнить следующие несколько шагов:

- 1. Убедитесь, что вы обладаете правом в системе TNG на доступ к модулю конфигурации. Если для вашего пользователя в системе доступ к конфигурации ограничен, обратитесь к специалисту IT на вашем объекте или в службу поддержки HRS.
- 2. На главном экране системы TNG выберите режим «Конфигурация».

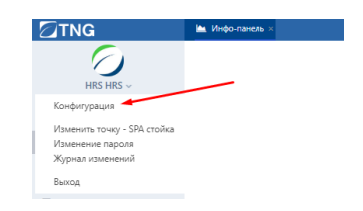

Переключение в режим «Конфигурация»

3. Выберите пункт меню «Налоги» на панели управления в режиме «Конфигурация».

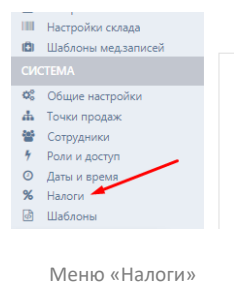

4. Система откроет для вас закладку с настройками налогов.

| 🗎 Инфо-панель 🔏 Налоги × |               |              |     |               |
|--------------------------|---------------|--------------|-----|---------------|
| Налоги Классы налогов    |               |              |     |               |
| SITES                    | Идентификатор | Наименование | Тип | Ставка налога |
|                          | 1             | VAT 🔶        | ндс | 18.0          |
|                          | 2             |              |     | 0.0           |
|                          | 3             |              |     | 0.0           |
|                          | 4             |              | -   | 0.0           |

Закладка настроек налогов

Для изменения ставки НДС необходимо сделать двойной клик на записи НДС в таблице налогов так, чтобы содержимое записи стало доступным для редактирования.

| Идентификатор | Наименование | Тип |        | Ставка налога    |
|---------------|--------------|-----|--------|------------------|
| 1             | VAT          | ндс | $\sim$ | 18               |
|               |              |     |        | Сохранить Отмена |

Редактирование ставки НДС

Не изменяя параметров наименования налога измените значение ставки НДС в колонке «Ставка налога» с 18 на 20 и нажмите кнопку «Сохранить».

| 1 VAT НДС V 20 | Идентификатор | Наименование | Тип |        | Ставка налога    |
|----------------|---------------|--------------|-----|--------|------------------|
|                | 1             | VAT          | ндс | $\sim$ | 20               |
| Сохранить Оты  |               |              |     |        | Сохранить Отмена |

Изменённая ставка НДС

Если в системе налог НДС называется «НДС 18%», например, т.е. в названии налога присутствует значение 18%, нужно изменить это название. Для этого переключитесь на закладку «Классы налогов».

| Налоги   | Классы налогов |                |                  |  |
|----------|----------------|----------------|------------------|--|
| Классы н | калогов        |                |                  |  |
|          |                | Переключение в | з Классы Налогов |  |

Переименуйте класс налога, как это показано на рисунке ниже.

| Налоги   | Классы налогов |                            |
|----------|----------------|----------------------------|
| Классы н | алогов         |                            |
| Без нал  | iora           | Наименование *             |
| -        |                | Фискальный префикс (маска) |
| -        |                |                            |
| -        |                |                            |
| -        |                | ✓ [1] НДС 20%              |
| -        |                | [2] HДC                    |
| _        |                | [3] HДC                    |
| -        | 125-           | [4] НДС                    |
| НЛС 20   | %              | [5] HДC                    |
| 1440 20  |                | [6] НДС                    |

Изменение названия Класса Налога

После этого нажмите кнопку «Сохранить».

Ставка НДС изменена в системе TNG.

Рекомендуем проверить, что изменение ставки НДС проведено корректно. Для этого, как минимум, нужно проверить расчёт НДС в чеке в системе TNG.

Переключитесь в режим «Операции» и далее в «Кассовые операции».

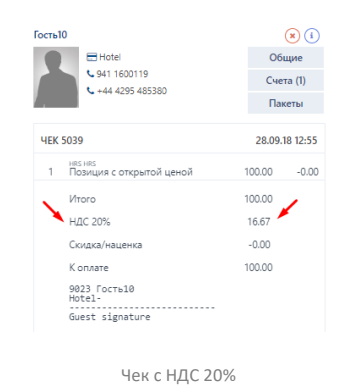

Добавьте в чек любую позицию из Меню и нажмите кнопку «Подитог» и проверьте, что НДС на чеке рассчитан верно, а название налога «НДС 20%».

Данный чек можно отменить в системе TNG. Необходимо отменить позицию в чеке, а потом закрыть чек на любой метод оплаты.

Мы рекомендуем проверить ставку НДС, установленную в фискальном регистраторе. Для этого чек с позицией меню, который мы использовали для проверки расчёта ставки НДС в системе, нужно не отменять сразу же, а закрыть на метод оплаты «Наличные».

Проверьте, что на фискальном чеке ставка и сумма НДС верны.

В случае, если данные по НДС в фискальном чеке не верны, обратитесь в Центр Технического Обслуживания, в зоне ответственности которого находится ваш фискальный регистратор.